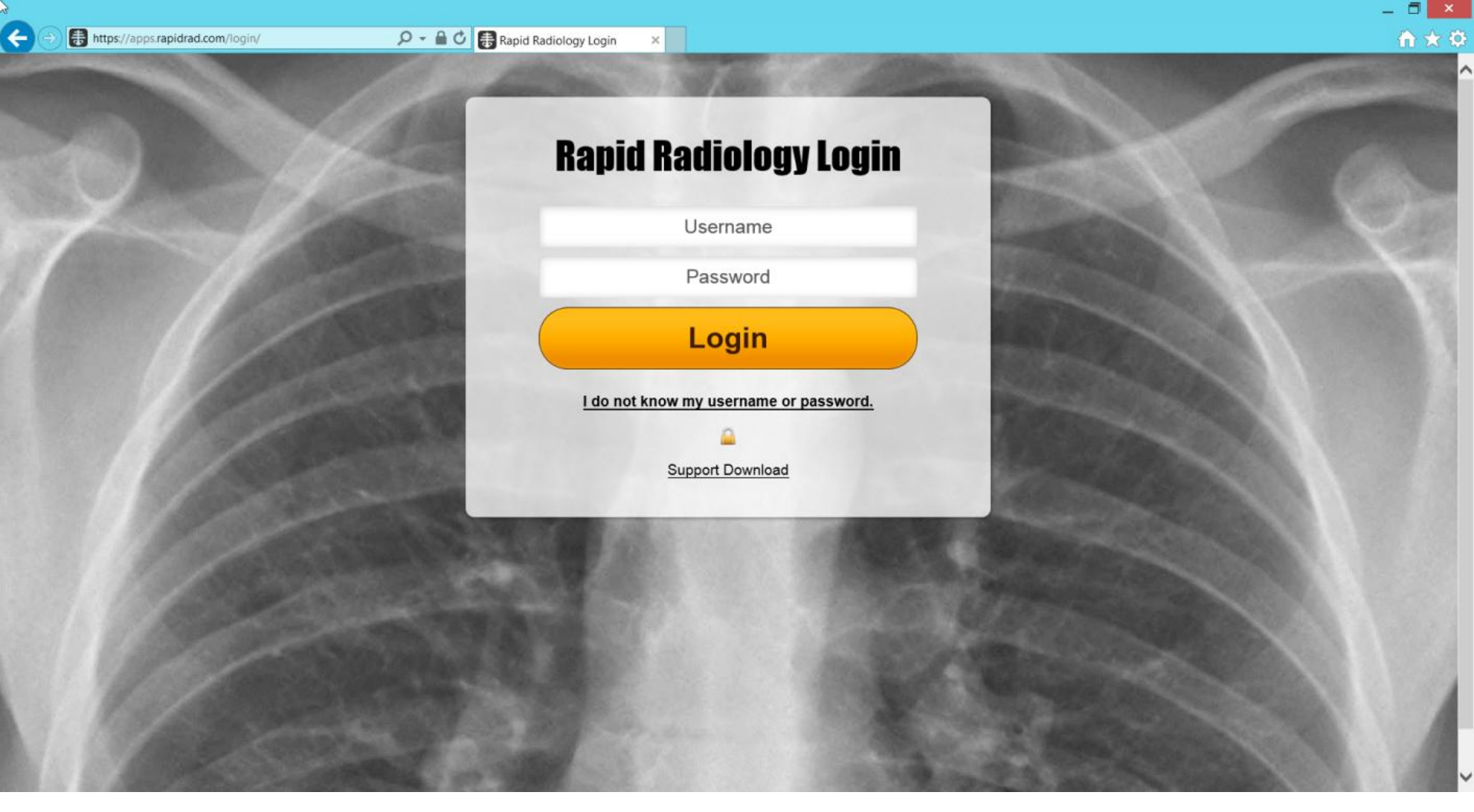

Bedside X-Ray images and radiologist interpretive reports can be accessed via the secure and HIPAA compliant Rapid Radiology Web Portal.

**Step 1:** Contact Bedside X-Ray to receive your username and temporary password.

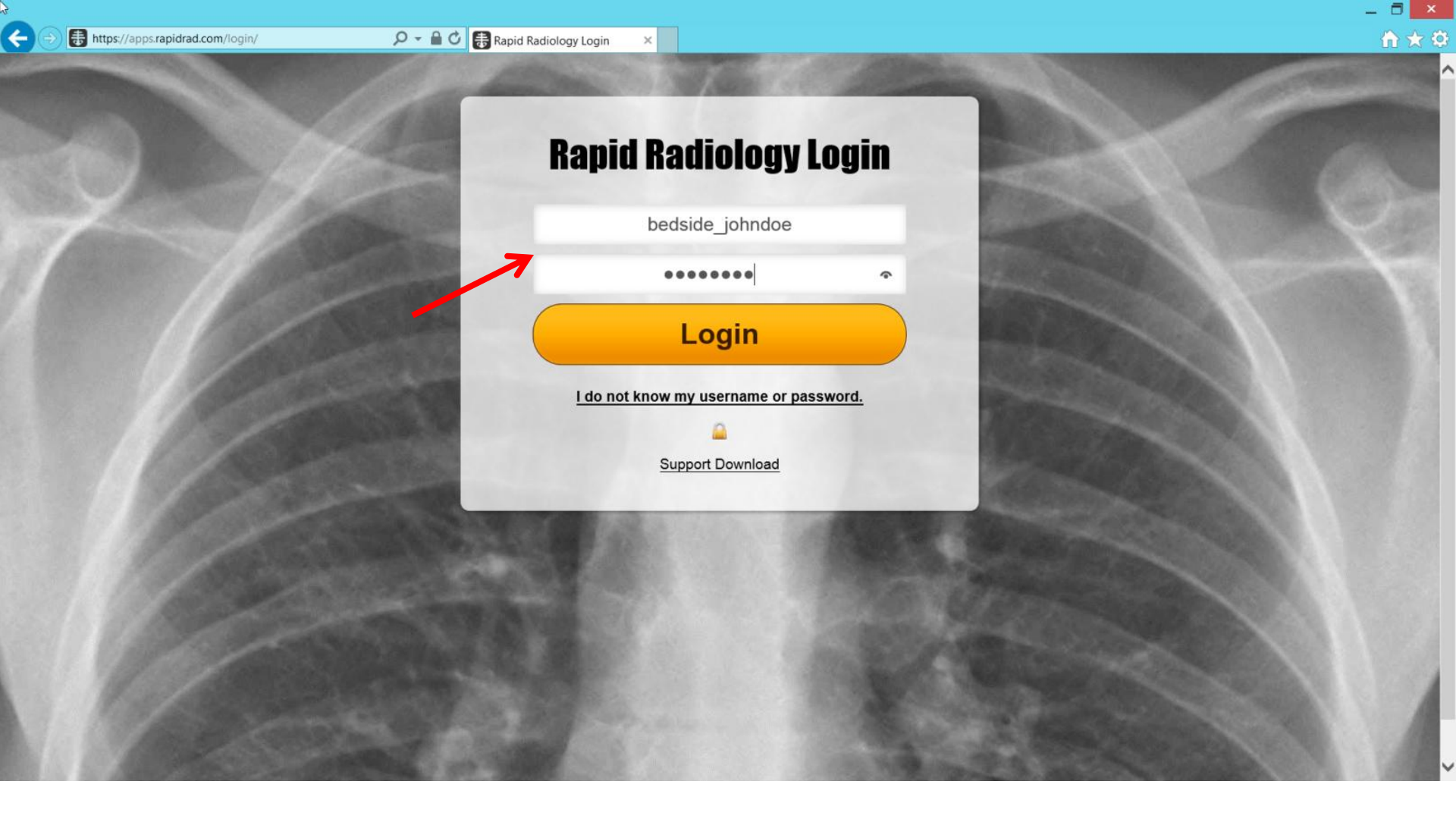

Step 2: Enter your username and password credentials.

3

## **Rapid Radiology**

#### Bedside X-Ray Service: Account Settings: bedside\_johndoe

Patient List | Account Settings | Advanced Settings |

| You are re       | equired to change your password for impr  | roved security.                                                                                                  |                            |
|------------------|-------------------------------------------|----------------------------------------------------------------------------------------------------|----------------------------|
| Username:        | bedside_johndoe (Reports & Images)        |                                                                                                    |                            |
| Your Name:       | John Doe                                  |                                                                                                    |                            |
| Email:           | your_email@youremail.com                  |                                                                                                    |                            |
| Current Passwore | d: •••••                                  |                                                                                                    |                            |
| New Password:    |                                           | $\longrightarrow$                                                                                                |                            |
| Confirm New:     |                                           | $ \longleftarrow$                                                                                                |                            |
| HIPAA:           | I agree to comply with all HIPAA standard | ds in regards to access, distribution, and security of the record(s) I am viewing                                |                            |
|                  | Agree and Save                            |                                                                                                    | Account Settings   Log Out |
|                  | Rapid F                                   | Radiology - 2303 R.R. 620 South, Suite 135 PMB 453, Lakeway, TX 78734<br>Phone: 866 218 3754 - Fax: 361 371 0758 |                            |
|                  |                                           | Support Download                                                                                                 |                            |
|                  |                                           | Demonstration Date:                                                                                              |                            |
|                  |                                           | Powered by IntellaPACS                                                                                           |                            |

# To comply with HIPAA standards, you will be prompted on your initial "Login" to <u>change</u> the password that was provided to you by Bedside X-Ray.

**Step 3:** Enter your current password provided by Bedside X-Ray. Enter and confirm a new password of your choice. Click on "Agree and Save".

## **Rapid Radiology**

#### Bedside X-Ray Service: Account Settings: bedside\_johndoe

Patient List | Account Settings | Advanced Settings |

| Your account information was updated. Your password was changed.                                                       |                                                                                                    |                                                          |                             |  |  |
|----------------------------------------------------------------------------------------------------|----------------------------------------------------------------------------------------------------|----------------------------------------------------------|-----------------------------|--|--|
| Username:                                                                                                    | bedside_johndoe (Reports & Images)                                                                                         |                                                          |                             |  |  |
| Your Name:                                                                                                    | John Doe                                                                                                    | ]                                                        |                             |  |  |
| Email:                                                                                                    | your_email@youremail.com                                                                                                   | ]                                                        |                             |  |  |
| Current Password:                                                                                                    |                                                                                                    | (Leave blank if you do not want to change your password) |                             |  |  |
| New Password:                                                                                                    |                                                                                                    |                                                          |                             |  |  |
| Confirm New:                                                                                                    |                                                                                                    |                                                          |                             |  |  |
| HIPAA:                                                                                                    | I agree to comply with all HIPAA standards in regards to access, distribution, and security of the record(s) I am viewing. |                                                          |                             |  |  |
|                                                                                                    | Agree and Save                                                                                                    |                                                          | Account Settings LLog Out I |  |  |
| Rapid Radiology - 2303 R.R. 620 South, Suite 135 PMB 453, Lakeway, TX 78734<br>Phone: 866 218 3754 - Fax: 361 371 0758 |                                                                                                    |                                                          |                             |  |  |
| Support Download                                                                                                    |                                                                                                    |                                                          |                             |  |  |
| Powered by IntellaPACS                                                                                                 |                                                                                                    |                                                          |                             |  |  |
| bedside_johndoe View_Only 151.113.255.101                                                                              |                                                                                                    |                                                          |                             |  |  |
|                                                                                                    |                                                                                                    |                                                          |                             |  |  |

**Step 4:** After successfully entering in a new password and saving, you will receive a message indicating your account was updated. <u>Remember your new password and username in a secure manner. Bedside X-Ray does not have access to retrieve your new password!</u>

# **Rapid Radiology**

### Bedside X-Ray Service: Account Settings: bedside\_johndoe

| Patient List   Acc                                                                                                    | ount Settings   <u>Advanced Settings</u>            |                                                                         |                            |  |  |  |
|----------------------------------------------------------------------------------------------------|-----------------------------------------------------|-------------------------------------------------------------------------|----------------------------|--|--|--|
| Your accour                                                                                                    | nt information was updated. Your password was       | changed.                                                                |                            |  |  |  |
| Username:                                                                                                    | bedside_johndoe (Reports & Images)                  |                                                                         |                            |  |  |  |
| Your Name:                                                                                                    | John Doe                                            | ]                                                                       |                            |  |  |  |
| Email:                                                                                                    | your_email@youremail.com                            | ]                                                                       |                            |  |  |  |
| Current Password:                                                                                                    |                                                     | (Leave blank if you do not want to change your password)                |                            |  |  |  |
| New Password:                                                                                                    |                                                     |                                                                         |                            |  |  |  |
| Confirm New:                                                                                                    |                                                     |                                                                         |                            |  |  |  |
| HIPAA:                                                                                                    | I agree to comply with all HIPAA standards in regar | ds to access, distribution, and security of the record(s) I am viewing. |                            |  |  |  |
|                                                                                                    | Agree and Save                                      |                                                                         | Account Settings   Log Out |  |  |  |
| Rapid Radiology - 2303 R.R. 620 South, Suite 135 PMB 453, Lakeway, TX 78734<br>Phone: 866 218 3754 - Fax: 361 371 0758 |                                                     |                                                                         |                            |  |  |  |
| Support Download                                                                                                    |                                                     |                                                                         |                            |  |  |  |
|                                                                                                    | Powered by IntellaPACS                              |                                                                         |                            |  |  |  |
|                                                                                                    |                                                     | bedside_johndoe View_Only 151.113.255.101                               |                            |  |  |  |

**Step 5:** You will now be able to "click" on Patient List and gain access to your patient's information.

3

F

# **Rapid Radiology**

#### Bedside X-Ray Service: List

Batch Reports | Analytics | Search for Patients | Refresh Patient List |

|   | Name     | ≑ Date ≑               | Mod \$ | ID/MRN \$ | Facility                            | ¢ | Status 🗢                                                     |
|---|----------|------------------------|--------|-----------|-------------------------------------|---|--------------------------------------------------------------|
| < | John Doe | 2015-01-13<br>12:19:50 | XR     | 15-76     | A Very Nice Facility - Anytown, USA | I | Complete<br>Report Sent                                      |
|   | John Doe | 2015-01-13<br>11:42:15 | XR     | 15-75     | A Very Nice Facility - Anytown, USA | I | Complete<br>Report Sent                                      |
| / | John Doe | 2015-01-13<br>11:10:38 | XR     | 15-74     | A Very Nice Facility - Anytown, USA |   | Complete<br>Report Sent                                      |
|   | John Doe | 2015-01-13<br>10:34:56 | XR     | 15-64     | A Very Nice Facility - Anytown, USA | I | Complete<br>Report Sent<br><mark>SIGNIFICANT FINDINGS</mark> |
|   | John Doe | 2015-01-13<br>9:39:15  | XR     | 15-73     | A Very Nice Facility - Anytown, USA |   | Complete<br>Report Sent<br><mark>SIGNIFICANT FINDINGS</mark> |
|   | John Doe | 2015-01-12<br>20:24:07 | XR     | 15-72     | A Very Nice Facility - Anytown, USA |   | Complete<br>STAT                                             |
|   |          |                        |        |           |                                     |   | Report Sent<br><mark>SIGNIFICANT FINDING S</mark>            |

**<u>Step 6</u>**: Utilize the on screen icons fax capabilities and more.

🔚 to gain access to reports, images,

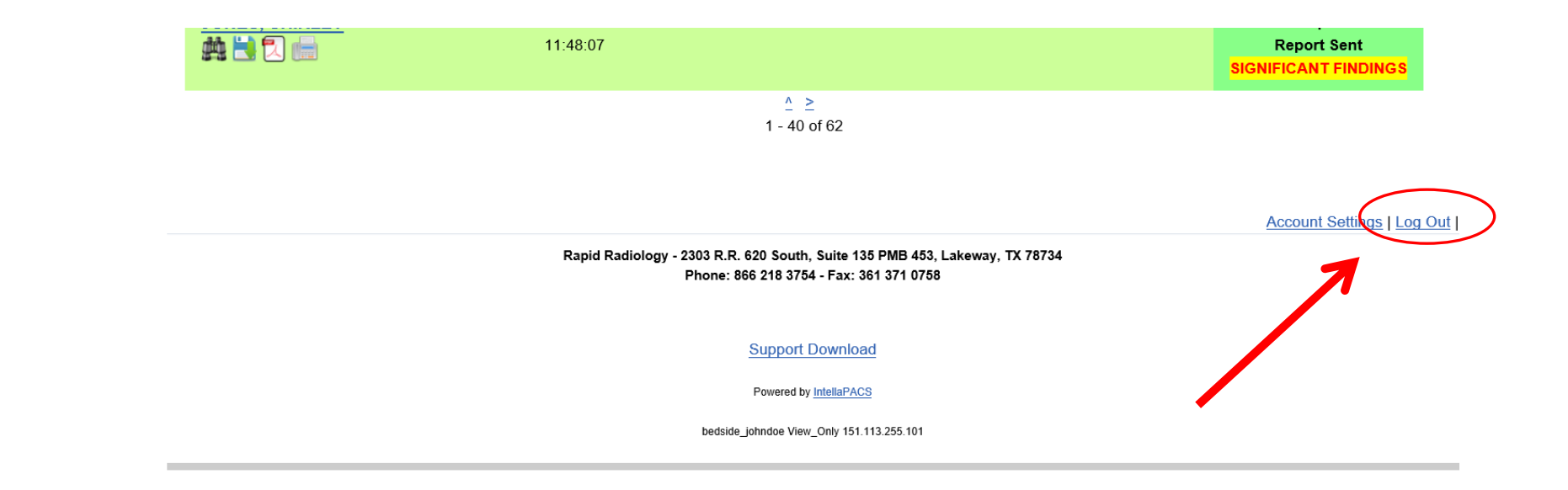

**Step 7:** To exit the system, simply scroll to the bottom of the screen and "click" on Log Out.